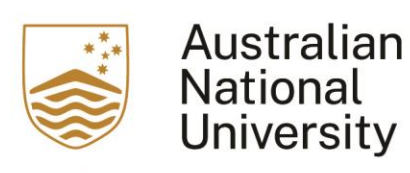

# Canvas Quick Start Guide for Students

# Contents

| How to login to Canvas4                                   |   |
|-----------------------------------------------------------|---|
| Canvas navigation4                                        |   |
| Global navigation menu4                                   |   |
| How to find your courses4                                 |   |
| How to manage your Canvas notifications6                  |   |
| How to use your Canvas Calendar6                          | ; |
| Course Navigation Menu7                                   |   |
| Your Course Home page8                                    | } |
| How to access Modules                                     | 3 |
| How to access Assessments                                 | 9 |
| How to submit an Assignment10                             | C |
| How to access and take a Quiz12                           | 2 |
| How to access your Marks12                                | 2 |
| How to communicate and collaborate with others in Canvas1 | 3 |
| Further information1                                      | 3 |

# About this guide

Canvas is the new learning management system being introduced by the ANU to provide an easier, faster and better learning and teaching experience.

In this guide, you can find quick step-by-step references for completing popular student tasks in Canvas.

### How to login to Canvas

To login to Canvas, go to <u>https://canvas.anu.edu.au/</u> and sign-on using your ANU single sign-on credentials (your ANU uID and password). You will be taken to your Canvas Dashboard.

If you are not enrolled in any courses running in Canvas, you will simply see a blank Dashboard when you login.

#### **Canvas navigation**

Canvas has two main navigation menus that can help you find your way around Canvas and your courses. These are the Global Navigation menu and the Course Navigation menu. In this Quick Start guide, we will look at the Global Navigation menu options first and then look at what you can access from the Course Navigation menu.

## **Global Navigation Menu**

The Global Navigation menu allows you to access your Account details, your Canvas Dashboard, your Courses and Course Navigation Menu, Calendar, Inbox, the history of your activities and items visited in Canvas, the Canvas Studio for creating multimedia content, and a Help option for 24/7 Canvas technical support.

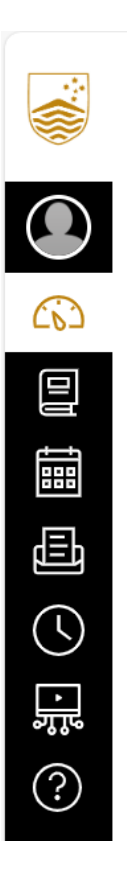

#### How to find your courses

The Canvas Dashboard (the first page you come to when you login to Canvas) displays your enrolled Courses as tiles for easy access. Select a course tile to go to your course site. You can then access the course Modules, learning materials, Announcements, Discussion forums, Assessments, your Marks and People (other students enrolled in this course) using the Course Navigation Menu.

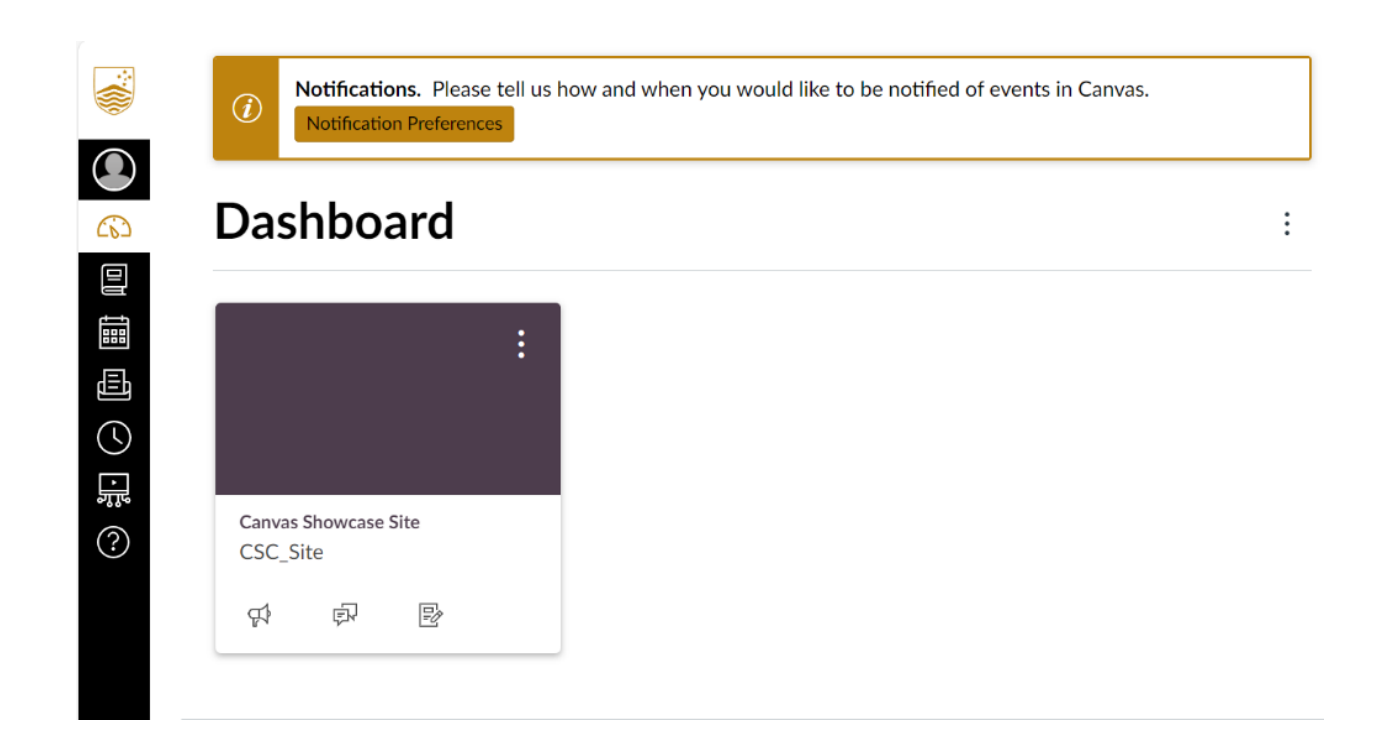

You can also access your courses from the Courses option on the Global Navigation menu. This will take you to the Course Home Page.

|                | Courses                                                                                                    |
|----------------|----------------------------------------------------------------------------------------------------|
|                | All Courses                                                                                                    |
|                | Canvas Showcase Site                                                                                                    |
|                | Welcome to your courses! To customise the list<br>of courses, click on the "All Courses" link and star<br>the courses to display. |
| <b>بی</b><br>? |                                                                                                    |

#### How to manage your Canvas notifications

You can change default settings by setting your own notification settings. These settings will apply to all your courses but only apply to you; they are not used to control how course updates are sent to other users.

To change your notification settings, select the Account menu option from Global Navigation, then select the Notifications menu option.

On the Notification Settings page, you can view notification types and methods and manage how you receive notifications for your Canvas account and/or manage how you receive notifications for individual courses.

|                   | Notifications                                              | Notification Settings                                                                                                    |   |
|-------------------|------------------------------------------------------------|----------------------------------------------------------------------------------------------------|---|
|                   | Profile<br>Files                                           | <i>i</i> Account-level notifications apply to all courses. Notifications for individual courses can be changed within each course and will override these notifications.                                                                                                    | × |
|                   | Settings<br>QR for Mobile Login<br>Global<br>Announcements | <i>i</i> Daily notifications will be delivered around 18:00. Weekly notifications will be delivered Sunday between 10:00 and 12:00.                                                                                                    | × |
|                   |                                                            | <ul> <li>Notice: Some notifications may contain confidential information. Selecting to receive notifications at an email other than your institution provided address may result in sending sensitive Canvas course and group information outside of the institutional system.</li> </ul> | × |
| • <b>;;;</b><br>? |                                                            | Settings for Account ~                                                                                                    |   |
|                   |                                                            | Course Activities Email                                                                                                    |   |
| $\rightarrow$     |                                                            | Due Date                                                                                                    |   |

It is recommended that you set your notification delivery type to "Notify immediately" so that you are always up-to-date with important messages about your course and tasks.

Find out more:

How do I manage my Canvas notification settings?

#### How to use your Canvas Calendar

The Calendar enables you to view your upcoming tasks in Canvas. Please note that tasks without an assigned date will not appear in your calendar. You can view calendar events by day, week, month, or agenda list (see figure 1 in image below).

To open your Calendar, go to Global Navigation and select the Calendar menu option. The Calendar default display shows information for all of your enrolled courses (see figure 2 in image below). You can turn on and off individual course calendars to customise your calendar view via the Calendars drop down menu (see figure 3 in image below).

| SUN | MON                    | TUE                                                | WED                    | THU                                                                      | FRI                                         | SAT         | 1 2 3 4 5 6                                                                                                    |
|-----|------------------------|----------------------------------------------------|------------------------|--------------------------------------------------------------------------|---------------------------------------------|-------------|----------------------------------------------------------------------------------------------------|
|     | 2<br>\$3 Quiz#3        | 3 Preventing Slips Preventing Slips Quiz #2: Venus | 4                      | 5                                                                        | 6<br>Assignment #4<br>Quiz #4               | 7<br>]<br>] | 8     7     10     11     12     13       15     16     17     18     19     20       22     23     24     25     26     27       29     30     31     1     2     3 |
| 1   | 9                      | 10<br>E <del>Cross-Contamin</del>                  | 11                     | 12<br>12:59a Descripti                                                   | 13                                          | 14          | Appointments<br>Find Appointment<br>• CALENDARS                                                                                                    |
| 5   | 16 B Mars: The Dirt is | 17 🕞 Quiz #3: Earth                                | 18                     | 19<br>P Midterm                                                          | 20<br>P A Closer Look: R<br>P Assignment #5 | 21          | Emily Boone Basic Written Communications Biology 101 History 101 Introduction to Foods                                                                               |
| 2   | 23<br>Test             | 24<br>P Assignment #6<br>Quiz #4: Mars             | 25<br>Constitution Ass | 26<br>See Essay #4: The Ic<br>See Food Safety Vid<br>See Jupiter: Beware | 27                                          | 28          | Introduction to the Solar<br>System<br>Basic Written Communications<br>Biology 201 - Intermediate<br>Biology<br>Project Group 1                                      |

Calendar items display an icon next to the titles. The icon reflects the calendar item type: Discussion, Assignment or Event. You can add events, including recurring events, and to-do items to your personal calendar at any time in the navigation bar.

Find out more:

• How do I add an event to my personal calendar?

#### **Course Navigation menu**

Selecting Courses from the Global Navigation Menu will bring up a side bar with a list of courses. Here you have the option to view All Courses you are enrolled in in Canvas. Once you have selected the course you want to access, you will see the view below allowing you to view its Modules, Announcements, Discussion forums, Assignments, your Marks, and People (other Canvas users enrolled in this course).

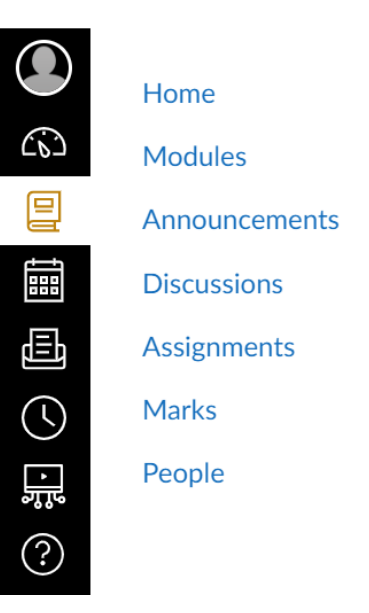

#### Your course Home Page

Your Course Home Page features the Course Navigation menu, the content area, and the sidebar. The most recent course announcements will also display at the top of the page.

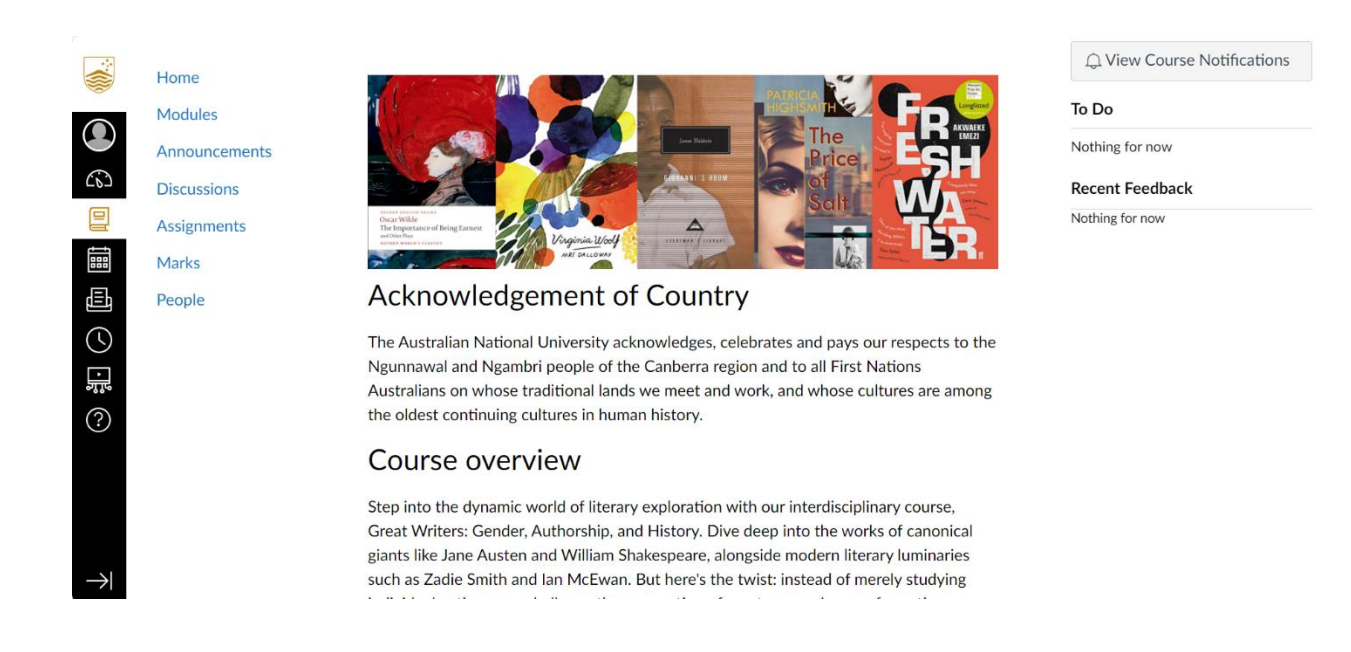

The sidebar To Do section shows up to seven items/assignments with due dates in the upcoming weeks. Assignments submitted through Canvas disappear automatically from the To Do list.

#### How to access modules

Modules are where you access your course learning materials. The modules are most often organised by week/topic but might also be organised just by topic. You may also have Modules containing support information and assessment information.

In Modules, you can view all the modules in your course.

|               | Home                       | Week 1: [ENGL2222/6222] Introduction and Creating classics |
|---------------|----------------------------|------------------------------------------------------------|
|               | Announcements              | Overview: Creating classics                                |
|               | Discussions<br>Assignments | Pre lecture activities: Week 1                             |
|               | Marks                      | E Lecture: Week 1                                          |
|               | People                     | 向J Post-lecture activities: Week 1<br>5 pts                |
| ئ<br>ٹٹ       |                            | Summary: Week 1                                            |
| (?)           |                            |                                                            |
|               |                            | Week 2: [ENGL2222/6222] Creating classics - The Odyssey    |
| $\rightarrow$ |                            | Overview: Creating Classics - The Odyssey                  |

Find out more:

- How do I view Modules as a student?
- How do I view course content offline as an HTML file?

#### How to access Assessments

To access assessments, you have some choices depending on how your course has been set up.

If your course has an Assessments module, you can access your assessments and any support information from that module. Weekly assessment tasks should also be in the module for that week.

You can also select the Assignments option from the Course Navigation menu.

In Assignments, you can view assessments in your course grouped by due date or by type.

|               | Home            | Q Search SHOW BY DATE SHOW BY                                                                | Y TYPE |
|---------------|-----------------|----------------------------------------------------------------------------------------------|--------|
|               | Modules         |                                                                                              |        |
|               | Announcements   | ▼ Overdue Assignments                                                                        |        |
|               | Assignments     | Writing task assessment       Due Aug 16 at 23:59   -/100 pts                                |        |
|               | Marks<br>People | Festival concept proposal - Group presentation           Due Aug 30 at 23:59   -/100 pts     |        |
|               |                 | Festival concept proposal - Individual research plan         Due Aug 30 at 23:59   -/100 pts |        |
| ?             |                 | Great writers journal<br>Due Oct 11 at 23:59   -/100 pts                                     |        |
|               |                 |                                                                                              |        |
|               |                 | <ul> <li>Undated Assignments</li> </ul>                                                      |        |
| $\rightarrow$ |                 | Post-lecture activities: Week 2                                                              |        |

Find out more:

• How do I view assignments as a student?

### How to submit an assignment

To submit your assignments in Canvas, go to Modules, and select the assignment you need to submit. To submit the assignment, select the Start Assignment button.

Select the submission type. You can submit assignments by uploading a file, or submit from Canvas files, Studio or your webcam.

|               | Choose a submission type. |    |                |
|---------------|---------------------------|----|----------------|
| Home          |                           |    |                |
| Modules       |                           |    |                |
| Announcements | Upload Studio             |    |                |
| Discussions   |                           |    |                |
| Assignments   |                           |    |                |
| Marks         | $\frown$                  |    |                |
| People        |                           |    |                |
| Readings      |                           |    | Webcam Photo   |
|               |                           | or |                |
|               |                           |    | 🛅 Canvas Files |
|               | Drag a file here, or      |    |                |
|               | Choose a file to upload   |    |                |
|               |                           |    |                |

When you are ready to submit your assignment, select the Submit Assignment button and your uploaded file will appear on the assignment page.

Some assignments will allow multiple attempts. The number of attempts permitted will be set by your teacher. If you want to make another attempt at uploading your assignment, you can select the name of the assignment you need to submit again, and select the New Attempt button.

Find out more:

- How do I submit an online assignment?
- How do I submit a media file as an assignment submission?
- How do I enter a URL as an assignment submission?
- How do I submit an assignment on behalf of a group?
- How do I upload a file as an assignment submission in Canvas?
- How do I know when my assignment has been submitted?

#### How to access and take a Quiz

In Course Navigation, select the Assignments menu option. In Assignments, you can view the type of assessment (1), the name of each quiz (2), the availability dates for the quiz (3), the due date for the quiz (4), the number of points the quiz is worth (5), and the number of questions in the quiz (6).

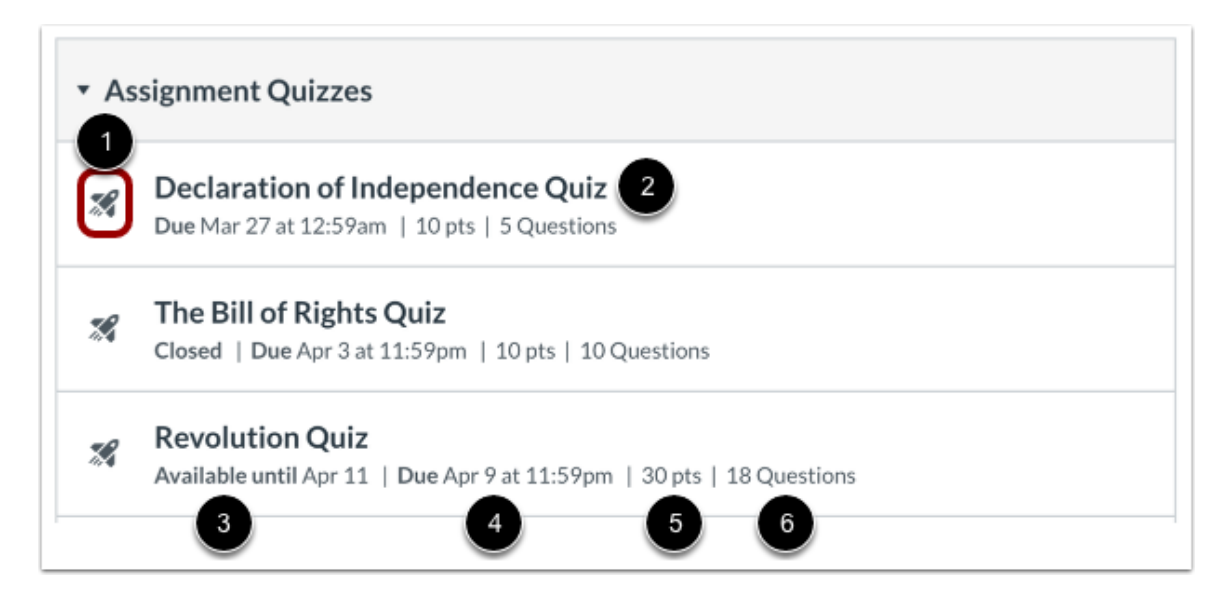

Find an available quiz you'd like to take and select the title of the quiz. To begin the quiz, select the Take the Quiz button and complete the quiz per your instructor's instructions.

Find out more:

- <u>How do I view quizzes as a student?</u> (Note: the information at this link directs you to the Quizzes menu option, however, at ANU you select the Assignments menu option to access your quizzes)
- How do I take a quiz?
- How do I resume a quiz that I already started taking?
- How do I view quiz results as a student?

#### How to access your Marks

In Course Navigation, select the Marks menu option.

On the Marks page you will see a list of assessments in that course. By default, marks are sorted chronologically by assignment due date.

|               | Home            | Arrange By                                                            |                       |           |         |          | Show All Details                              |        |
|---------------|-----------------|-----------------------------------------------------------------------|-----------------------|-----------|---------|----------|-----------------------------------------------|--------|
|               | Modules         | Due Date                                                              | ~ Apply               |           |         |          | Assignments are weighte group:                | ed by  |
|               | Announcements   | Nama                                                                  | Dura                  | Cultural  | Chatan  | <b>6</b> | Group                                         | Weight |
| C05           | Discussions     | Name                                                                  | Due                   | Submitted | Status  | Score    | 0.040                                         |        |
|               | Assignments     | Writing task<br>assessment                                            | Aug 16, 2024 by 23:59 |           | missing | 80 / 100 | ENGL2222/6222<br>Weekly activities            | 10%    |
|               | Marks<br>People | ENGL2222/6222<br>Writing task                                         | Aug 10, 2024 by 23.37 |           | missing | 607 100  | ENGL2222/6222<br>Writing task                 | 15%    |
| C)            |                 | Festival concept<br>proposal - Group<br>presentation<br>ENGL2222/6222 | Aug 30, 2024 by 23:59 |           | missing | 65 / 100 | ENGL2222/6222<br>Festival concept<br>proposal | 15%    |
| ?             |                 | Festival concept<br>proposal                                          |                       |           |         |          | ENGL2222 Great<br>writers festival project    | 30%    |
|               |                 | Festival concept<br>proposal - Individual<br>research plan            |                       |           |         | 70 ( 100 | ENGL6222 Great<br>writers festival project    | 30%    |
| $\rightarrow$ |                 | ENGL2222/6222<br>Festival concept<br>proposal                         | Aug 30, 2024 by 23:59 |           | missing | /0 / 100 | ENGL2222/6222<br>Great writers journal        | 30%    |

Find out more:

- How do I know when my instructor has graded my assignment?
- How do I view my grades in a current course?

#### How to communicate and collaborate with others in Canvas

There are several ways to collaborate and communicate within Canvas.

Inbox

The Canvas Inbox is split into two panels and displays messages chronologically. You can view and reply to conversations and sort them by course or inbox type. To access your Inbox, select the Inbox menu option in Global Navigation.

Find out more about using the Canvas inbox.

#### Discussions

The Discussion Index page allows you to view all the discussions within a course as well as participate in course and group discussions. In Course Navigation, select the Discussions menu option. Discussions are ordered by most recent activity. On this page, you can also see Pinned Discussions that will appear at the top of the list, and Closed Discussions that have been closed for comment.

Most of your courses have a Course Q&A discussion forum. This is where you can ask general questions about the course, learning materials, learning activities, and assessments. You should check it regularly.

Find out more about creating, editing and using discussions.

#### People & Groups

People shows all the other students enrolled in the course as well as your teachers. To get to the People page, select the People menu option in Course Navigation. Use the search bar to find a specific person.

#### Find out more about uses for the People page.

Groups allow you to work together with other students. Your instructor may assign you to a course group, or another student may include you as a member in a student group. To access Groups via Global Navigation, select the Groups menu option, then select a group name you want to access.

Find out more about Groups for students.

#### Need information on something else?

Visit the Canvas community student guide for lots more self-help content:

Student Guide - Instructure Community